附件:

"桂核酸3"注册操作说明

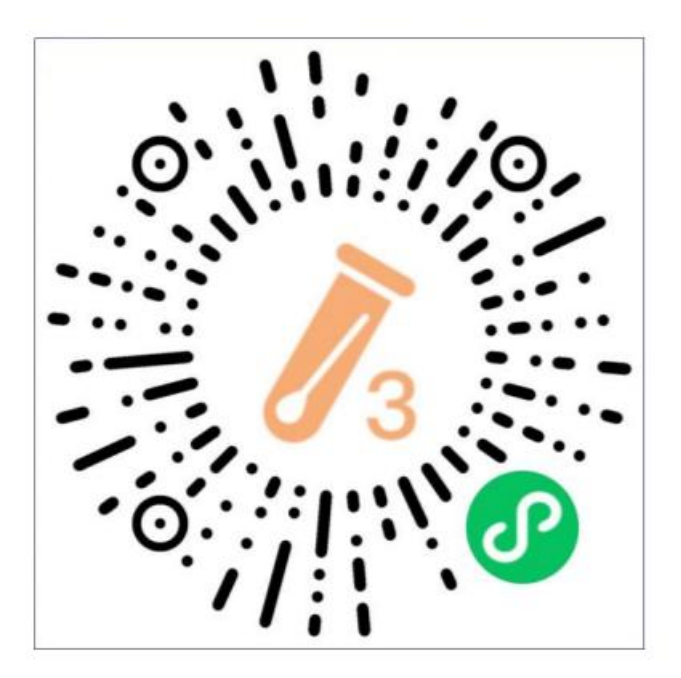

一、使用微信扫一扫下图二维码进入"桂核酸 3"居民小程序。
二、勾选同意协议,点击【开始登记】——点击【获取授权】
——点击【允许】

三、身份验证:输入个人信息,填写所有带\*号的内容,完成后 点击【下一步】——确认证件信息:再次核对本人姓名及身份证号, 然后点击【提交】——完善资料:填写能够联系到本人的常住地址和 手机号码,然后点击【提交】——信息采集成功,跳转首页获得核酸 检测码(小蓝码)

四、检测报告查询:点击【采集与结果查询】查看报告页面,查 看近期采集记录与检测结果数据。

五、居民信息录入——信息录入有多种证件类型可以选择

(一)中国居民身份证——18 位,17 位数字+1 位字母 X 或数字,进行实名制校验。(残疾人身份证录入号码前 18 位即可)

1

(二)国际通用版普通护照——8/9 位,一般为 1 位字母+8 位数字(越南护照 8 位数字),进行规则校验。

(三)港澳居民来往内地通行证——1 位字母(H/M)+10 位数字(前 8 位数字为通行证持有人的终身号,后 2 位数字表示换证次数),进行规则校验。

(四)台湾居民来往大陆通行证——8 位数字,进行规则校验。